1. From the top menu, click on Orders and select Deliver UAD Appraisal...

| ClickFORMS                                                         |                                              |
|--------------------------------------------------------------------|----------------------------------------------|
| <u>File Edit View Forms Cells Lists Insert GoTo Tools Services</u> | O <u>r</u> ders <u>W</u> indows <u>H</u> elp |
| D 🖺 - 😂 😂   🖶 🍜 🔁 🛛 💥 🖒 🎧   E 🛎 🗉   F*                             | Deliver UAD Appraisal                        |
| i 🛛 • 🔘 🖳 🖻 🟐 🎢 🚵 📲 I 🖭 🕅 🔀 🔞 🖄 🚺                                  | Send Report VSS                              |
|                                                                    | Send Report to PCV                           |
|                                                                    | Send Report to AppraisalPort                 |
| Untitled Container3                                                | Send Report to LH                            |
|                                                                    | 🔍 U <u>p</u> date VSS Login                  |

2. From the left column, check the AppraisalPort box and click Next.

| 🚯 Prepare Appraisal Order for Delivery               |                                 |             |
|------------------------------------------------------|---------------------------------|-------------|
| Select Delivery Method and Recipient                 |                                 | Next Cancel |
| Save the appraisal                                   | Auto Advance to Next Process 🔲  |             |
| <ul> <li>Email the appraisal to my client</li> </ul> | Display PDF for Final Review 🕅  |             |
| O Upload the appraisal to:                           | Protect PDF File                |             |
| Chantlinka                                           | Skip Image Optimization 🕅       |             |
|                                                      | Show E&O Warnings 🕅             |             |
| Clear Capital                                        | Appraisal Primary Form FNM 1004 |             |

3. Check the forms to be included in your report and click Next.

| 🌔 Prepa  | re Appraisal Order for Delivery                  |             |
|----------|--------------------------------------------------|-------------|
| Select   | the forms to be included in the Appraisal Report | Next Cancel |
| Include  | Report Form Name                                 |             |
|          | Invoice                                          |             |
|          | Transmittal Letter                               |             |
| <b>V</b> | Appraisal Cover wPhoto                           |             |
|          | Table of Contents                                |             |
| <b>V</b> | FNMA 1004                                        |             |

4. If needed, correct any UAD errors that are displayed. Once completed, click the Next button. If you do NOT wish to correct the errors, click the Next button.

| Prepare Appraisal Order | for Delivery             | 1.4                | <ul> <li>Annu Art College 2</li> </ul> |                                           |
|-------------------------|--------------------------|--------------------|----------------------------------------|-------------------------------------------|
| Create MISMO GSE 26 >   | KML File                 |                    |                                        | Next Cancel                               |
| UAD XML                 | Review Complete          |                    | 1073                                   | Re-Check XML Collapse Window              |
| Field Label             | Data Point               | Current Value      | Error Message                          | Suggestion                                |
| COMPARABLE - Sale Pr    | Property Sales Amount Co | [Attribute Absent] | Sale Price is in an invalid format.    | This field must be in Whole Dollars only. |

5. A message will appear to verify that you do not want to correct UAD error(s). Click No to continue.

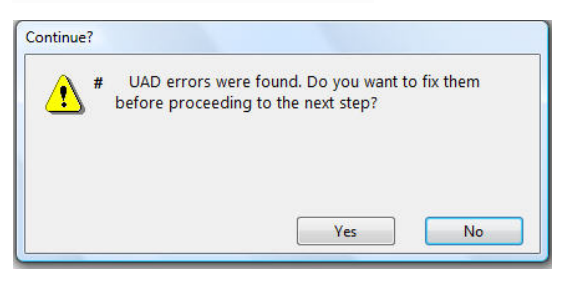

6. Click the upload button to continue. **Note:** Some custom forms will not upload/export.

| Create ENV file of Appraisal Report |                         |   | Coursel Coursel |
|-------------------------------------|-------------------------|---|-----------------|
|                                     |                         |   | Lancel          |
| Current Form(s)                     | Possible Alternate Form | * |                 |
| Appraisal Cover #3                  | No Alternate Available  |   | Upload          |
| FNMA 1073                           | Compatible              | = |                 |
| FNMA 1073 × Comps                   | Compatible              |   |                 |
| UAD Comments Addendum               | Compatible              |   | Help            |
| Comment Addendum Legal              | Compatible              |   |                 |

7. Click the OK button on the Information window.

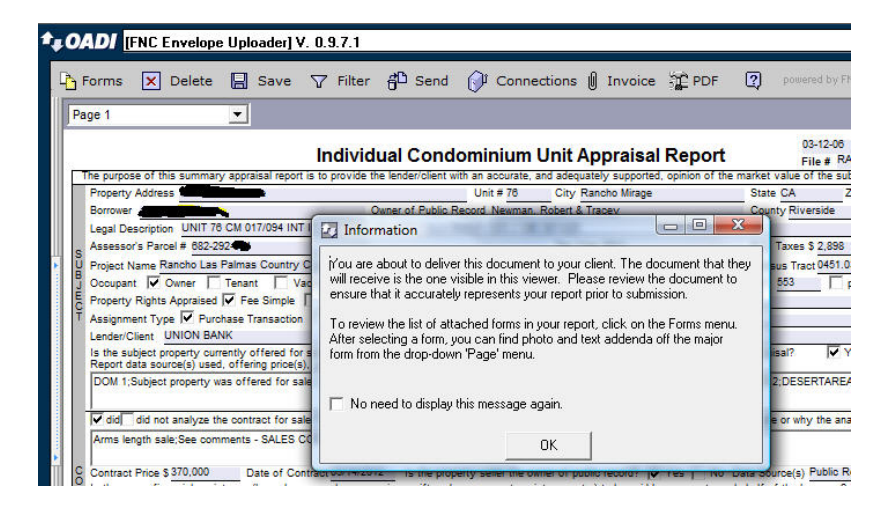

- 8. Your ClickFORMS report has been uploaded to the OADI ENV Uploader. Your options for delivery are:
  - Save the report to your hard drive. Click the Save button, name your file and save it to a memorable location. You can now email your ENV file as an attachment or upload your report to your clients' website.

| Save in:     | Desktop                                 |          | 🗾 🍋 📾 🚽 💽                | •        |
|--------------|-----------------------------------------|----------|--------------------------|----------|
| Name         | Size                                    | Туре     | Date modified            | <b>A</b> |
|              | David Mendoza<br>Desktop<br>File Folder | Name the | he location or directory | +        |
| File name:   | NAME THE F                              | REPORT   | Sa                       | ive      |
| Save as type | Envelope File                           | (*.ENV)  | ✓ Ca                     | ncel     |

 Upload your appraisal report to AppraisalPort. From the top menu of the OADI window, click the Send button and seletct "Upload to AppraisalPort". Note: You may be asked for your user name and password to login to AppraisalPort.

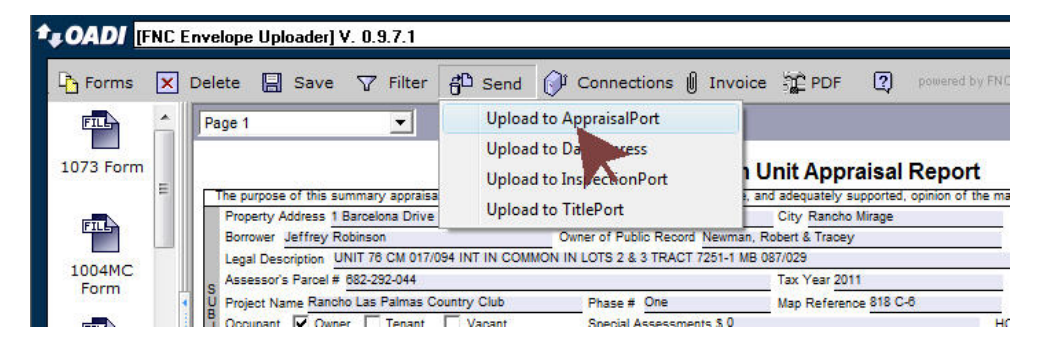